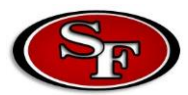

## How to Access Canvas

Step 1: Go to the School Board Website: https://www.sbac.edu

**Step 2**: Once on <u>https://www.sbac.edu</u>, click on the myPortal/Digital Academies app.

| ALACHUA COUNTY PUBLIC SCHOOLS<br>We are committed to the success of every student. Students FAMILIES STAFF COMMUNITY |                            |                                        |                                                                                                    |
|----------------------------------------------------------------------------------------------------|----------------------------|----------------------------------------|----------------------------------------------------------------------------------------------------|
| District Departments Employment School Board COVID-19 UPDATE                                                         |                            |                                        |                                                                                                    |
|                                                                                                    | Alachua Digital<br>Academy | Extended<br>Free Meals<br>Distribution | ACTINUOUS ACTINUE ACTIVICATION ACTIVICATION |
|                                                                                                    | Digital Academy            | Extended Free Meals Distribution       | Kindergarten Roundup                                                                                                    |
| < 11 >                                                                                                    |                            |                                        | 🛓 🔒 😻 😂 🚇                                                                                                    |
| Calendar                                                                                                    |                            | Calendar Skywars                       | Just for Teachers Busing and Zoning Equity and Outreach Lunch Menu                                                                                                    |
| https://www.sbac.edu                                                                                                 |                            |                                        |                                                                                                    |

**Step 3**: Type in their active directory username and password and click "Sign in."

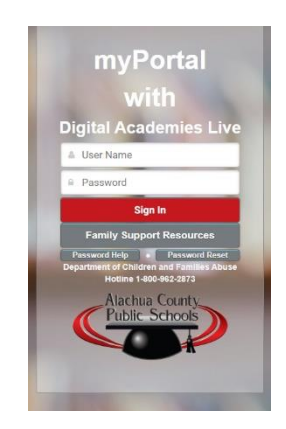

**Step 4**: Once in the Portal, find the Digital Academy app and click it. This will direct you straight to the student's Canvas Dashboard, where all of their classes will be.

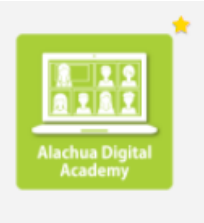

**Digital Academy** 

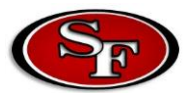

## Password Help

Step 1: Go to the School Board Website: https://www.sbac.edu

**Step 2**: Once on <u>https://www.sbac.edu</u>, click on the myPortal/Digital Academies app.

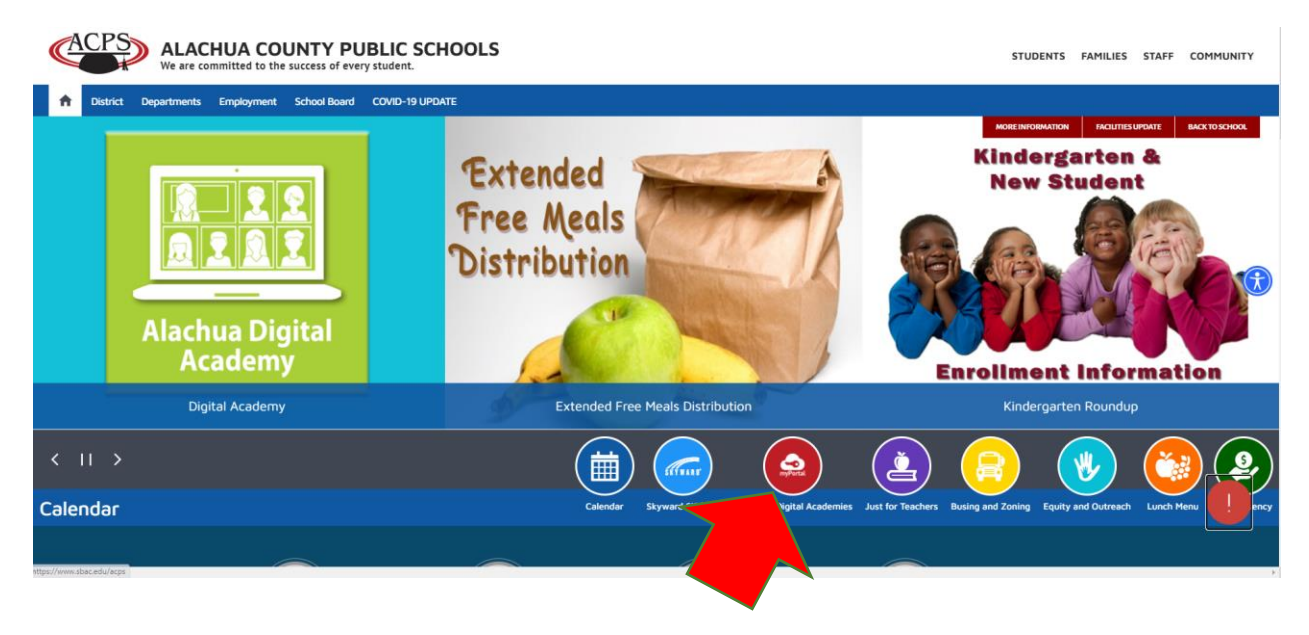

**Step 3**: For tutorials on how to reset password, self-help options, or the technical hotline, click on "Password Help."

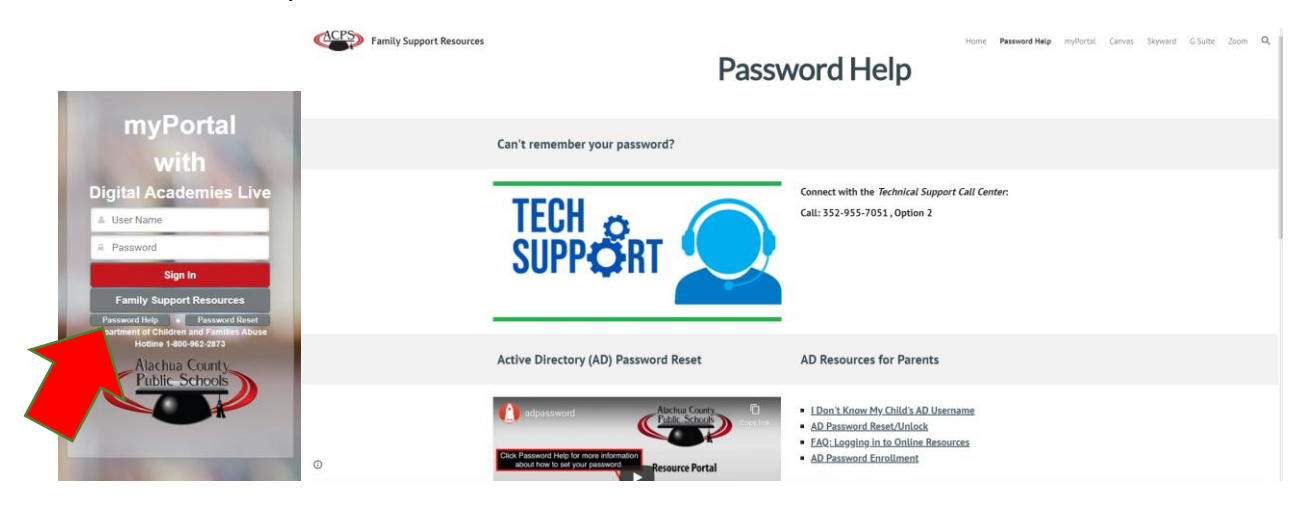

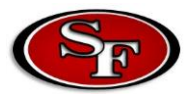

## How to Use the Online Platforms

Step 1: Go to the School Board Website: https://www.sbac.edu

**Step 2**: Once on <u>https://www.sbac.edu</u>, click on the myPortal/Digital Academies app.

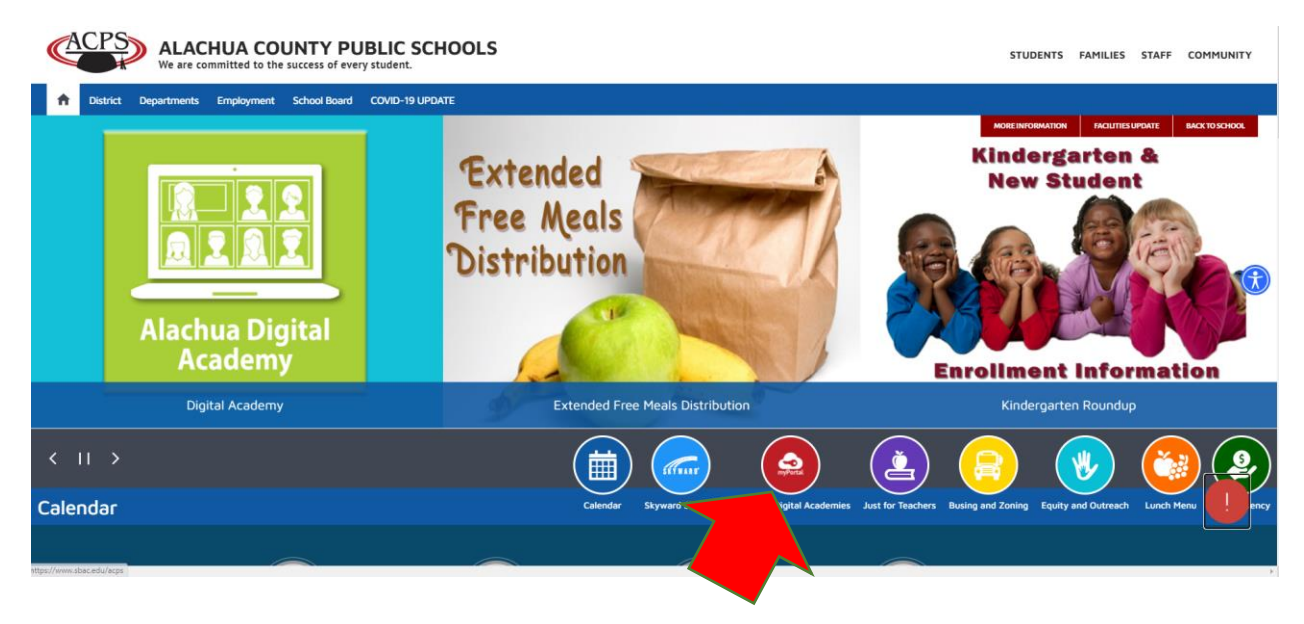

**Step 3**: For tutorials on how to use the Canvas platform, Zoom, Skyward, or resetting passwords, click on "Family Support Resources." Family Support Resources for the Alachua

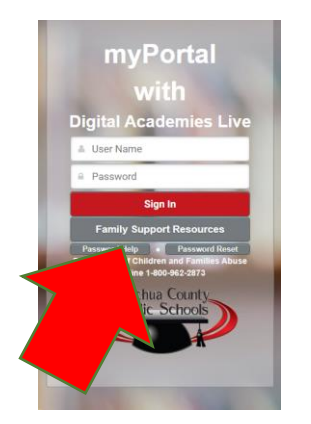

<section-header><section-header><image><image><image><image><complex-block>